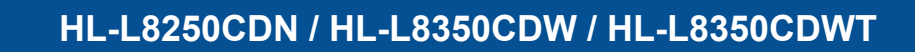

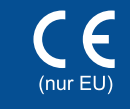

# Installationsanleitung

(vorinstalliert)

Transfereinheit

(vorinstalliert)

Die aktuellsten Handbücher sind verfügbar im Brother Solutions Center: http://solutions.brother.com/. Nicht alle Modelle sind in allen Ländern verfügbar.

### Packen Sie das Gerät aus und überprüfen Sie die Komponenten

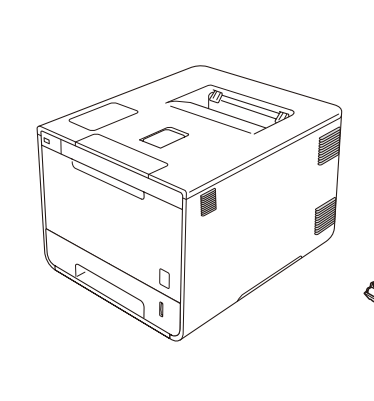

brother

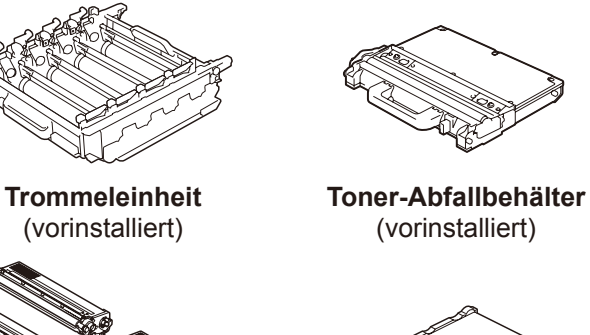

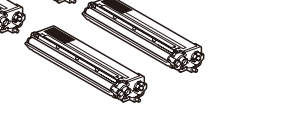

Tonerkassetten (Schwarz, Cyan, Magenta und Gelb; vorinstalliert)

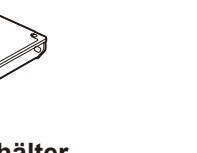

Netzkabel

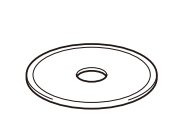

**CD-ROM** 

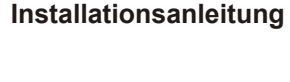

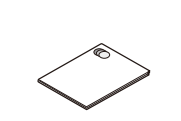

Produkt-Sicherheitshinweise

Lesen Sie zunächst die Produkt-Sicherheitshinweise und dann diese Installationsanleitung für das korrekte Installationsverfahren.

#### HINWEIS:

- · Die im Karton enthaltenen Komponenten und der Stecker des Netzkabels können sich je nach Land unterscheiden.
- Die Abbildungen in dieser Installationsanleitung basieren auf dem Modell HL-L8350CDW.
- · Sie müssen das korrekte Schnittstellenkabel für die Schnittstelle kaufen, die Sie verwenden möchten: **USB-Kabel**
- Wir empfehlen, ein USB 2.0-Kabel (Typ A/B) zu verwenden, das nicht länger als 2 Meter ist.

#### Netzwerkkabel

Verwenden Sie ein Straight-Through-Kabel der Kategorie 5 (oder höher) mit verdrilltem Adernpaar für 10BASE-T oder 100BASE-TX Fast Ethernet-Netzwerk.

### Entfernen Sie das Verpackungsmaterial vom Gerät

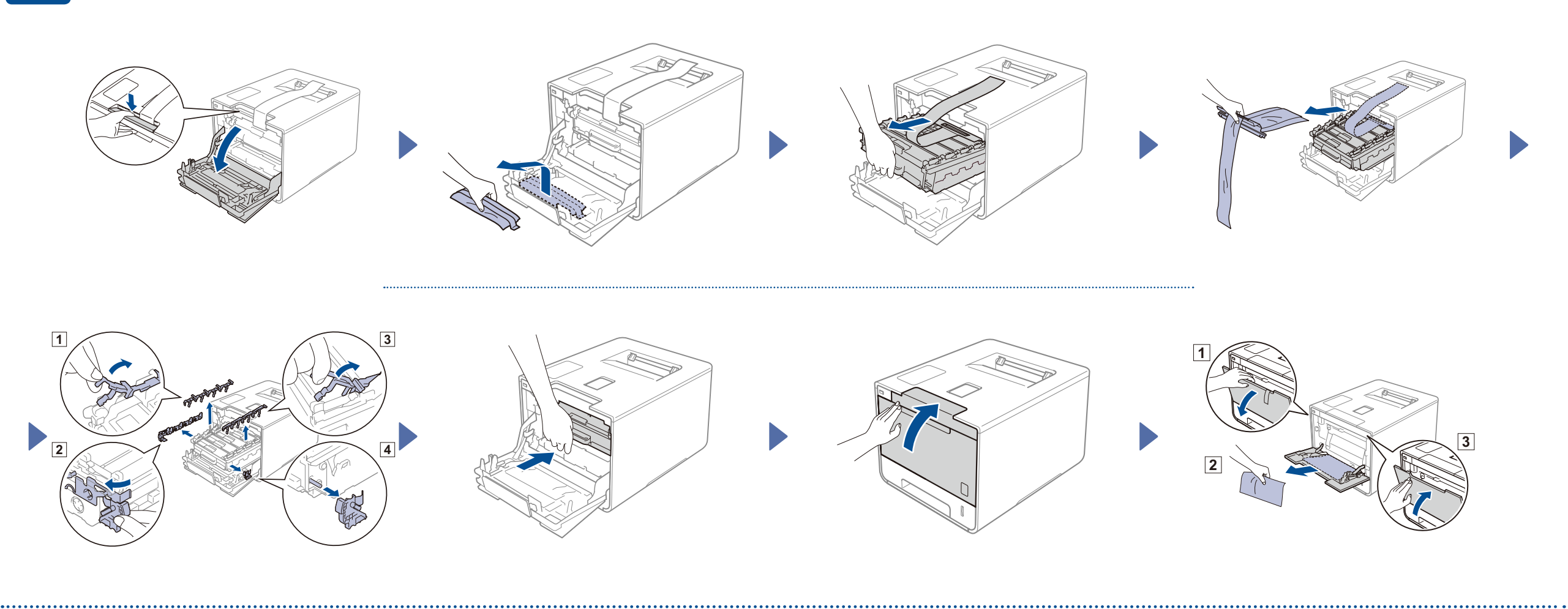

## Legen Sie Papier in die Papierkassette ein

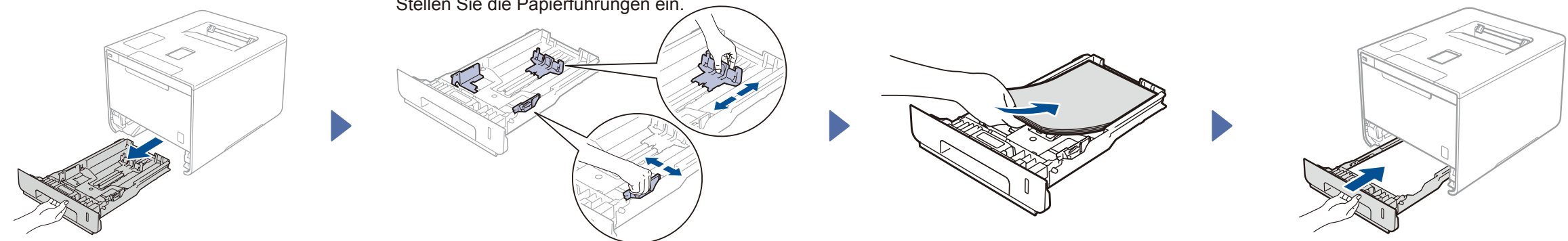

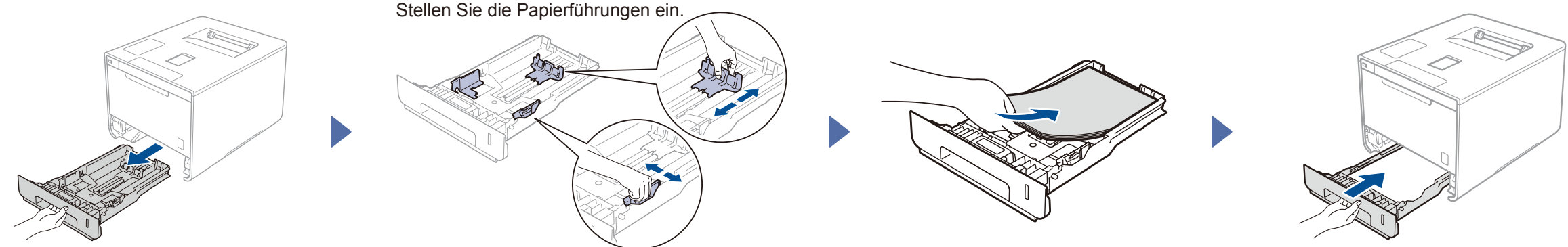

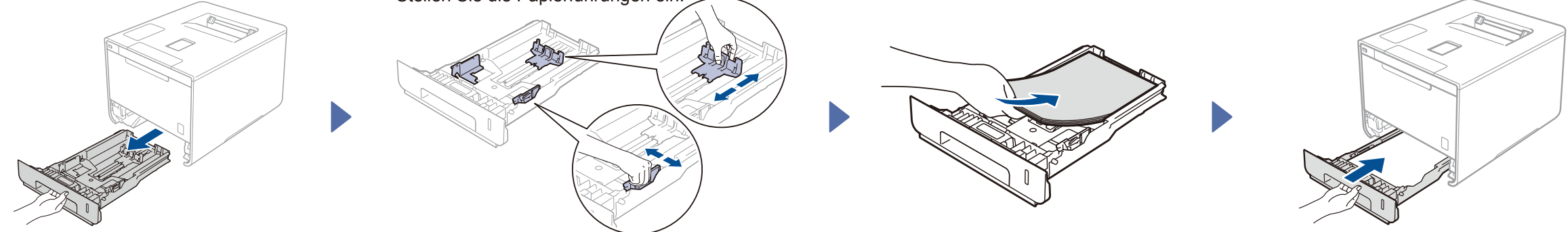

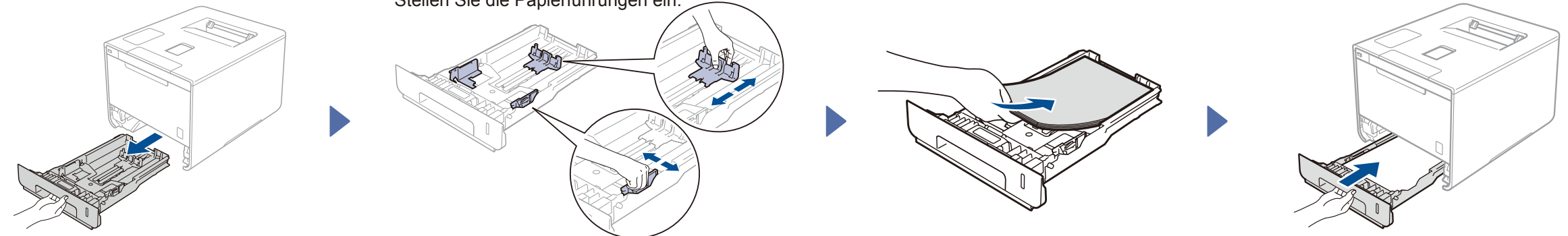

#### Schließen Sie das Netzkabel an und schalten Sie das Gerät ein 3

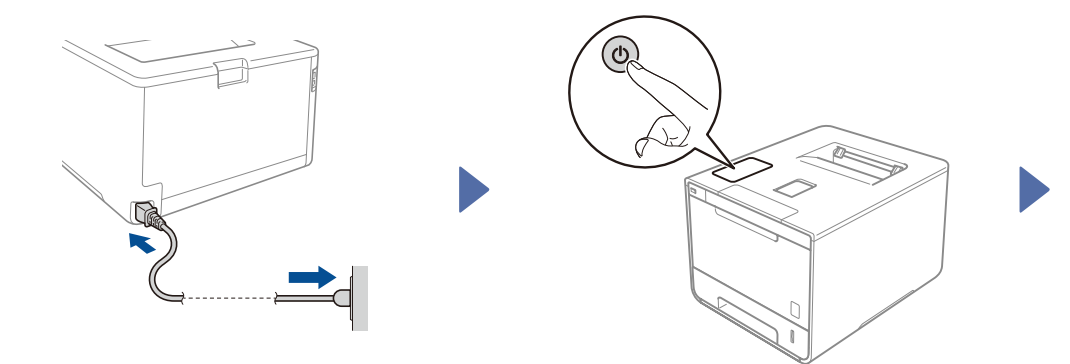

Das Display des Geräts zeigt Ready (Bereit) an. ► Weiter mit Schritt 4 Das Display des Geräts zeigt Setup Wi-Fi? (Wi-Fi einricht.?). ► Weiter mit Schritt 5

#### Wählen Sie Ihre Sprache 4

- 1. Drücken Sie ▲ oder ▼, um General Setup (Geräteeinstell) anzuzeigen, und drücken Sie dann OK.
- 2. Drücken Sie OK, um Local Language (Displaysprache) auszuwählen.
- 3. Wählen Sie mit ▲ oder V die gewünschte Sprache und drücken Sie dann OK. Fahren Sie mit Schritt 6 fort.

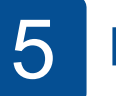

# Einrichten von Wireless nur für WLAN-Modelle

Wenn im Display des Geräts die Meldung Setup Wi-Fi? (Wi-Fi einricht.?) angezeigt wird, nachdem Sie es eingeschaltet haben, gehen Sie wie folgt vor:

(So ändern Sie die Sprache) Drücken Sie V, um No (Nein) zu wählen und dann zurück zu Schritt 4 zu gehen.

(So schließen Sie Ihren Computer an) Drücken Sie ▼, um No (Nein) zu wählen und dann zu Schritt 6 zu gehen.

(So schließen Sie Ihr Mobilgerät an)

Drücken Sie A, um Yes (Ja) zu wählen, und gehen Sie dann zu Drucken vom Mobilgerät in

Schritt 6.

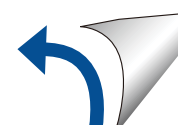

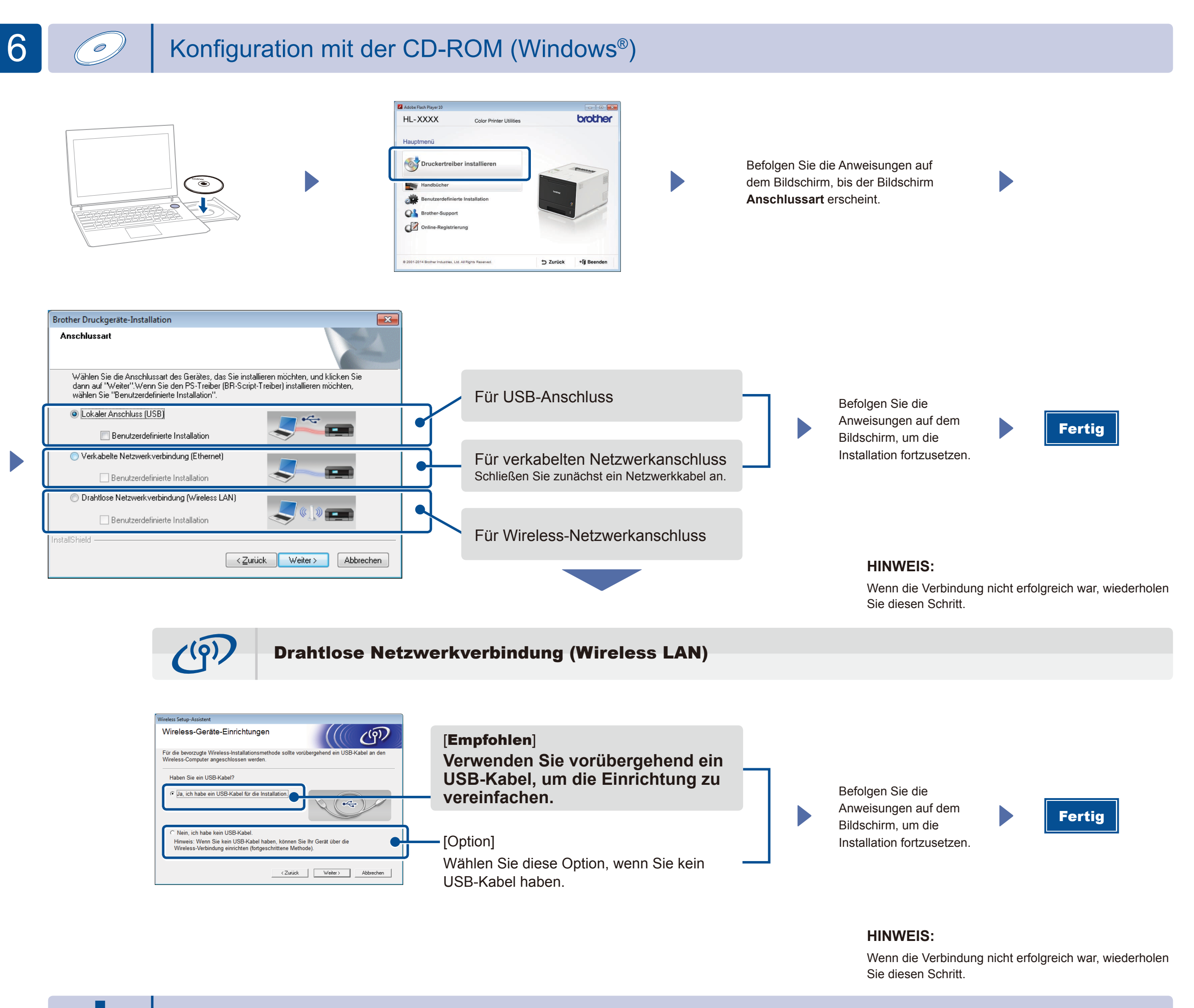

### Konfiguration ohne CD-ROM (Windows® ohne CD-ROM-Laufwerk oder Macintosh)

Laden Sie das vollständige Treiber- und Softwarepaket vom Brother Solutions Center herunterladen.

(Für Windows<sup>®</sup>) solutions.brother.com/windows (Für Macintosh) solutions.brother.com/mac

# Drucken von Ihrem Mobilgerät

Drucken Sie von Ihren Mobilgeräten mithilfe unserer kostenlosen Anwendung "Brother iPrint & Scan".

1 Verbinden Sie das Gerät und den Wireless-LAN-Access-Point/-Router über das Funktionstastenfeld des Geräts.

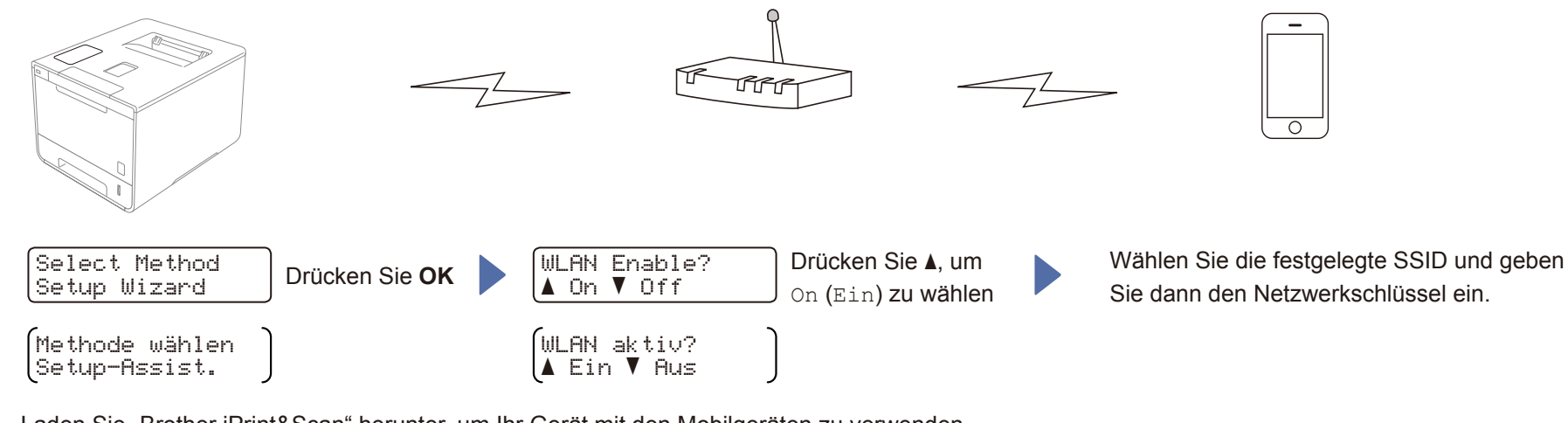

2. Laden Sie "Brother iPrint&Scan" herunter, um Ihr Gerät mit den Mobilgeräten zu verwenden. solutions.brother.com/ips

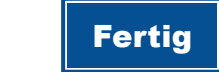